## How To Register through My Community Hub

1. Click on "Site" in the Left side bar.

| MyCom                                                                                           | AyCommunityHub.ca       |                                                                |                                                                                                    |            |                                                   |          |                     |                     |                        |
|-------------------------------------------------------------------------------------------------|-------------------------|----------------------------------------------------------------|----------------------------------------------------------------------------------------------------|------------|---------------------------------------------------|----------|---------------------|---------------------|------------------------|
| Registrations                                                                                   |                         |                                                                |                                                                                                    |            |                                                   |          | ን <mark>ළ</mark> My | Cart                |                        |
| Registration S > Home Page > Activity Search TIP: Type a keyword for y Search by keyword OR num | Search                  | tion or registration num                                       | ber in the search b                                                                                     | box below. | Map Sort                                          | By: Regi | stration 1          | Name V              |                        |
| Filter By:                                                                                      | Displaying: 1-20 of 136 |                                                                |                                                                                                    |            |                                                   |          |                     | <b>S</b>            |                        |
| Site:<br>All                                                                                    | Agency (Site)           | Location<br>Map                                                | Registration<br>Name                                                                                    | Number     | Dates                                             | Day(s)   | Time                | Available<br>Spaces | Fee and<br>Action      |
| Location:<br>All<br>Region/County:<br>All<br>Meeting Dates:                                     | KW Habilitation         | 109 Ottawa<br>St. S.Unit D<br>- KW<br>Habilitation-<br>LEG Up! | -Arts and<br>Crafts: Let's<br>Draw - Fall<br>Landscape-<br>Virtual<br>Class <b>*New</b><br>Q Quick View | 12769      | October 1,<br>2020 to<br>October 1,<br>2020       | Thu      | 1pm -<br>2pm        | 13                  | \$20.00<br>Add to Cart |
| In progress/future Days of the Week: Sun Mon Tue Wed Thu Fri                                    | KW Habilitation         | 109 Ottawa<br>St. S.Unit D<br>- KW<br>Habilitation-<br>LEG Up! | -Arts and<br>Crafts: Let's<br>Paint! Tape Art-<br>Virtual<br>Class <b>"New®</b>                         | 12807      | September<br>10, 2020 to<br>September<br>10, 2020 | Thu      | 1pm -<br>2pm        | 13                  | \$20.00<br>Add to Cart |

2. In the pop-up choose **Community Living Essex County** as the site.

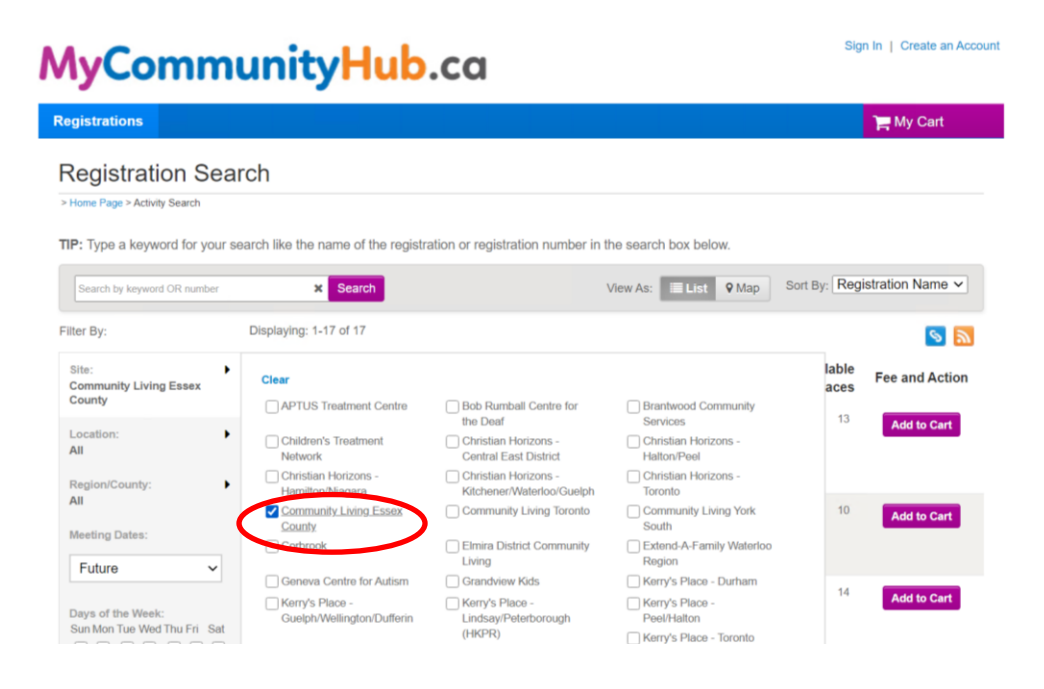

3. In the "Sort By" options located in the top right, click on "Registration Name".

| lyComn                                          | nunity                                 | yHu             | b.ca                            |              |                                                      |             |           | Sig                 | n In   Create an Acco |
|-------------------------------------------------|----------------------------------------|-----------------|---------------------------------|--------------|------------------------------------------------------|-------------|-----------|---------------------|-----------------------|
| egistrations                                    |                                        |                 |                                 |              |                                                      |             |           |                     | ) My Cart             |
| Registration Se                                 | earch                                  |                 |                                 |              |                                                      |             |           |                     |                       |
| Home Page > Activity Search                     |                                        |                 |                                 |              |                                                      |             |           |                     |                       |
| P: Type a keyword for you                       | ur search like the r                   | name of the i   | registration or reg             | gistration n | umber in the                                         | search box  | below.    |                     |                       |
| Search by keyword OR number                     | r X                                    | Search          |                                 |              | Vie                                                  | w As:       | ist 🛛 Map | Sort By: Reg        | istration Name 🗸      |
| iter By:                                        | Displaying: 1-                         | 17 of 17        |                                 |              |                                                      |             |           |                     | <b>S</b>              |
| Site:<br>Community Living Essex<br>County       | <ul> <li>Agency<br/>(Site)</li> </ul>  | Location<br>Map | Registration<br>Name            | Number       | Dates                                                | Day(s)      | Time      | Available<br>Spaces | Fee and Action        |
| Location:<br>All                                | Community<br>Living<br>Essex<br>County | n/a             | CLEC VS:<br>Around the<br>World | 12880        | September<br>11, 2020<br>to<br>September<br>11, 2020 | Fri         | 1pm - 2pm | 13                  | Add to Cart           |
| Region/County:<br>All                           | •                                      | - 1-            | Q Quick View                    | 40004        | Castantas                                            | <b>F</b> -1 | 0         | 10                  |                       |
| Meeting Dates:                                  | Living<br>Essex<br>County              | n/a             | CLEC VS:<br>Bingo! 1            | 12881        | 11, 2020<br>to<br>September                          | Fn          | 3pm - 4pm | 10                  | Add to Cart           |
| Future ~                                        | Community                              | 2/2             | 0150.1/0                        | 10070        | Contombor                                            | Esi         | 10.000    | 14                  |                       |
| Days of the Week:<br>Sun Mon Tue Wed Thu Fri Sa | Living<br>Essex<br>at County           | n/a             | CLEC VS:<br>Blab with<br>Bonnie | 12873        | 4, 2020 to<br>September<br>4, 2020                   | 11          | 11am      | 14                  | Add to Cart           |

4. In the drop down menu that appears, select **"Date"** to view all sessions by date.

| lyComm                                           | unit                                   | yHu             | b.ca                              |              |                                                      |            |                |               | Sign In   Create an Ac |
|--------------------------------------------------|----------------------------------------|-----------------|-----------------------------------|--------------|------------------------------------------------------|------------|----------------|---------------|------------------------|
| gistrations                                      |                                        |                 |                                   |              |                                                      |            |                |               | 🎦 My Cart              |
| Registration Sea                                 | arch                                   |                 |                                   |              |                                                      |            |                |               |                        |
| Home Page > Activity Search                      |                                        |                 |                                   |              |                                                      |            |                |               |                        |
| P: Type a keyword for your                       | search like the r                      | ame of the i    | registration or reg               | gistration n | umber in the                                         | search box | below.         | Cart Dur      | Pagistration Nama v    |
| Search by keyword OR number                      | ×                                      | Search          |                                   |              | Vie                                                  | w As:      | list ♥ Map     | Soft By:      | Agency (Site)          |
| ter By:                                          | Displaying: 1-                         | 17 of 17        |                                   |              |                                                      |            |                |               | Location Map           |
| ite:<br>Community Living Essex                   | Agency<br>(Site)                       | Location<br>Map | Registration<br>Name              | Number       | Dates                                                | Day(s)     | Time           | Availa<br>Spa | Registration Name      |
| ocation:                                         | Community<br>Living<br>Essex<br>County | n/a             | CLEC VS:<br>Around the<br>World   | 12880        | September<br>11, 2020<br>to<br>September<br>11, 2020 | Fri        | 1pm - 2pm      | $\langle$     | Dates                  |
| Region/County:                                   | Community                              | n/a             |                                   | 12881        | Sentember                                            | Fri        | 30m - 40m      |               | Time                   |
| leeting Dates:                                   | Living<br>Essex<br>County              |                 | Bingo! (1)<br>Q Quick View        | 12001        | 11, 2020<br>to<br>September<br>11, 2020              |            | opin opin      |               | Available Spaces       |
| Days of the Week:<br>Sun Mon Tue Wed Thu Eri Sat | Community<br>Living<br>Essex<br>County | n/a             | CLEC VS:<br>Blab with<br>Bonnie ① | 12873        | September<br>4, 2020 to<br>September<br>4, 2020      | Fri        | 10am -<br>11am |               | 14 Add to Cart         |

5. Find the session you want to register for and select the purple "Add to Cart" button next to that session.

| lyCommunityHub.ca                         |          |                                        |                 |                                                                |              |                                             |            |                   | Sign In   Create an Acc |                                                     |  |
|-------------------------------------------|----------|----------------------------------------|-----------------|----------------------------------------------------------------|--------------|---------------------------------------------|------------|-------------------|-------------------------|-----------------------------------------------------|--|
| egistrations                              |          |                                        |                 |                                                                |              |                                             |            |                   |                         | 🏲 My Cart                                           |  |
| Registration S                            | earc     | h                                      |                 |                                                                |              |                                             |            |                   |                         |                                                     |  |
| Home Page > Activity Search               |          |                                        |                 |                                                                |              |                                             |            |                   |                         |                                                     |  |
| P: Type a keyword for yo                  | our sean | ch like the n                          | ame of the r    | egistration or reg                                             | gistration n | umber in the                                | search box | below.            |                         |                                                     |  |
| Search by keyword OR numb                 | er       | ×                                      | Search          |                                                                |              | Vie                                         | w As:      | List <b>Q</b> Map | Sort By: Date           | s v                                                 |  |
| iter By:                                  | D        | )isplaying: 1-                         | 17 of 17        |                                                                |              |                                             |            |                   |                         | S 🔊                                                 |  |
| Site:<br>Community Living Essex<br>County | •        | Agency<br>(Site)                       | Location<br>Map | Registration<br>Name                                           | Number       | Dates                                       | Day(s)     | Time              | Available<br>Spaces     | Fee and Action                                      |  |
| Location:<br>All<br>Region/County:<br>All | •        | Community<br>Living<br>Essex<br>County | n/a             | CLEC VS:<br>Summer<br>Series with<br>Sandra ()<br>Q Quick View | 12799        | August 28,<br>2020 to<br>August 28,<br>2020 | Fri        | 10am -<br>11am    | 2                       | Add to Cart<br>Only 2 spaces left.<br>Register now! |  |
| Meeting Dates:                            | ~        | Community<br>Living<br>Essex<br>County | n/a             | CLEC VS:<br>Read with<br>Lori  Q Quick View                    | 12800        | August 28,<br>2020 to<br>August 28,<br>2020 | Fri        | 1pm -<br>1:45pm   | C                       | Add to Cart<br>Starting soon. Register<br>now!      |  |

6. Login to your MyCommunityHub account. Make sure to click **"I'm not a robot"** and select the images that match the description to verify.

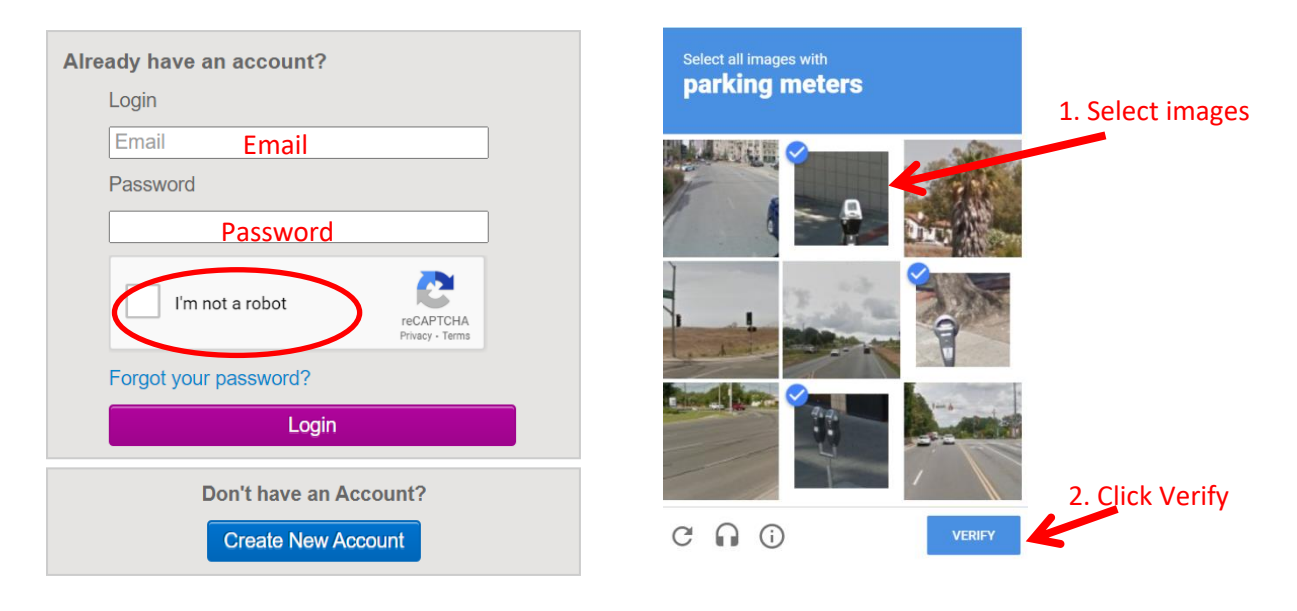

7. Click on purple "Login" button.

| Alrea | dy have an account?                     |                              |  |  |  |  |
|-------|-----------------------------------------|------------------------------|--|--|--|--|
| l     | _ogin                                   |                              |  |  |  |  |
| [     | virtualsupport@communitylivingessex.orç |                              |  |  |  |  |
| I     | Password                                |                              |  |  |  |  |
| [     | •••••                                   |                              |  |  |  |  |
|       | I'm not a robot                         | reCAPTCHA<br>Privacy - Terms |  |  |  |  |
| I     | Forgot your password?                   |                              |  |  |  |  |
| d     | Login                                   |                              |  |  |  |  |
|       |                                         |                              |  |  |  |  |

8. In the drop down box below **"Who will be participating in this registration?"** ensure it is the name of the participant. If it isn't select the participant's name.

|                                                  | 1                                    | 2       |                                                  |
|--------------------------------------------------|--------------------------------------|---------|--------------------------------------------------|
|                                                  | select participant                   | fees    |                                                  |
| Select Participant                               |                                      |         |                                                  |
| If you don't see the person you want enroll      | in the list below Create a new Parti | icipant |                                                  |
| *Who will be participating in this Registration? | (Required)                           |         |                                                  |
| Shelbey Pillon                                   | (                                    |         | If you need individual receipts for each registr |
|                                                  |                                      |         | complete the registration and register again.    |
|                                                  |                                      |         |                                                  |
|                                                  |                                      |         |                                                  |
| Cancel & Return to Search                        |                                      |         |                                                  |

9. Click the purple **"Next"** button located in the bottom right corner.

| Enrollment: CLEC VS: Summer Series                                       | with Sandra    |                                                                                                    |
|--------------------------------------------------------------------------|----------------|----------------------------------------------------------------------------------------------------|
| > Home Page > Registration Search > Enrollment Process                   |                |                                                                                                    |
|                                                                          |                |                                                                                                    |
| •                                                                        | 2              |                                                                                                    |
| select participa                                                         | nt fees        |                                                                                                    |
| Select Participant                                                       |                |                                                                                                    |
| If you don't see the person you want enroll in the list below Create a n | ew Participant |                                                                                                    |
| *Who will be participating in this Registration? (Required)              |                | Tips                                                                                                  |
| Shelbey Pillon v                                                         |                | If you need individual receipts for each registration - complete the registration and register again. |
|                                                                          |                |                                                                                                    |
|                                                                          |                |                                                                                                    |
| Cancel & Return to Search                                                |                | Next ►                                                                                                |
|                                                                          |                |                                                                                                    |

10. If this is the only session you are registering for click purple "Proceed to Shopping Cart".

If you are registering for more sessions click "Add to Cart & Continue Shopping" and add the other sessions to your cart.

| Please note some registrations may have options select if applicab | le.            |             |             |               |                  |                   |
|--------------------------------------------------------------------|----------------|-------------|-------------|---------------|------------------|-------------------|
| Select Fees                                                        |                |             |             |               |                  |                   |
| Add to Cart & Continue Shopping or Proceed to Shopping C           | art to checkou | t.          |             |               |                  |                   |
|                                                                    |                | Enter       | Coupon Code | a.            |                  | Apply             |
| Description                                                        |                |             |             | Quantity      | Amount           | Total Price       |
|                                                                    |                |             |             |               | Тс               | otal: \$0.00      |
|                                                                    | Done           | registering | ]           | <b>→</b> 1    | Proceed to Sh    | nopping Cart      |
|                                                                    |                |             |             | legister Anot | her Participant  | for this Activity |
|                                                                    | Regist         | er for More |             |               | I to Cart & Cont | tinue Shopping    |

11. When all sessions are added to cart, **"Proceed to Shopping Cart"** or the **"My Cart"** button in the top right and click the purple **"Finish"** button.

| MyCommunityHub.ca                          |            | Welcome, Shelbey My Account   M | y Wish List   Sign Out |
|--------------------------------------------|------------|---------------------------------|------------------------|
| Registrations                              |            |                                 | Hy Cart(1)             |
| Home > Shopping Cart                       |            |                                 |                        |
| Shopping Cart                              |            |                                 | 1                      |
| Shelbey Pillon SP 1 item, \$0.00 in total. |            | Order Summary                   | \$0.00                 |
| CLEC VS: Read with Lori - 12800            | \$0.00     | Due Now                         | \$0.00                 |
| REGISTRATION                               | <b>e</b> 1 | Finish                          |                        |